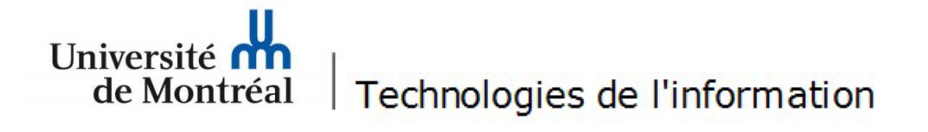

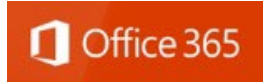

## Procédure pour configurer le courriel UdeM sur un appareil mobile Apple

Un appareil iPhone SE fonctionnant sous iOS 17.4.1 a été utilisé à titre d'exemple. Il est important de noter que l'accès à certains menus peut différer selon les modèles d'appareils mobiles. Les utilisateurs doivent se référer à la <u>documentation du manufacturier</u> afin de connaître les différentes options de leur appareil mobile.

Suivez les étapes suivantes:

1. Sur l'iPhone ou l'iPad, toucher **Réglages > Mail > Comptes > Ajouter un** compte > Microsoft Exchange.

2. Saisir votre adresse courriel et inscrire une description significative tel que **UdeM** si vous avez plus d'un compte Mail. Toucher **Suivant**.

AnnulerExchangeSuivantCourrielprenom.nom@umontreal.ca

Description UdeM

L'ajout d'un compte Exchange permettra à l'administrateur Exchange de gérer votre appareil à distance. L'administrateur peut ajouter ou supprimer des restrictions et effacer votre appareil à distance.

## 3. Toucher Connexion.

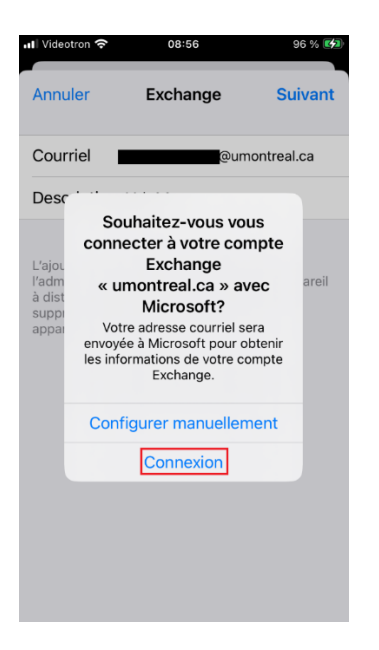

4. Si cette fenêtre apparaît, toucher **Continuer**.

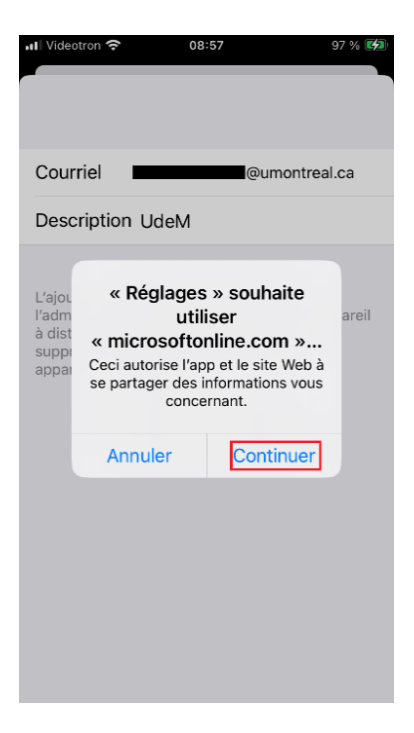

5. Saisir vos identifiants de l'UdeM.

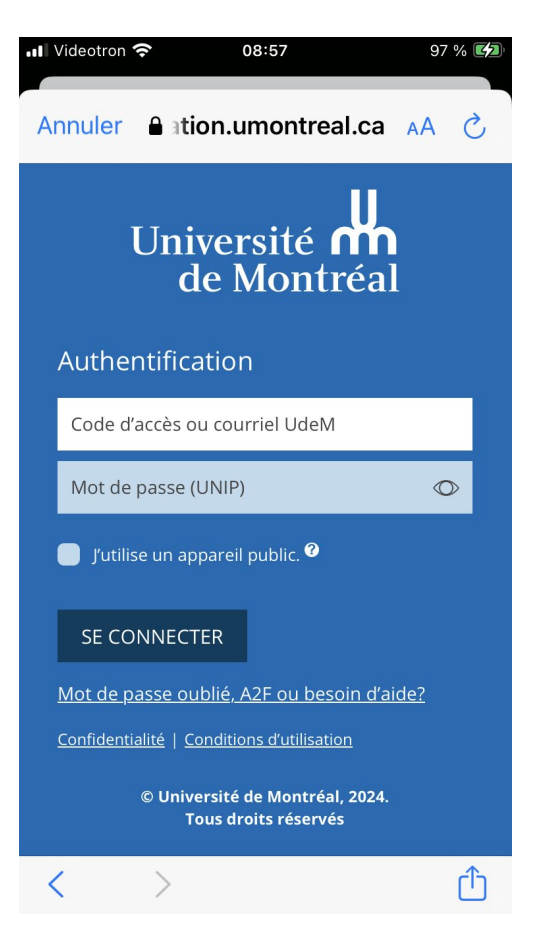

6. Si cette fenêtre apparaît, toucher Continuer.

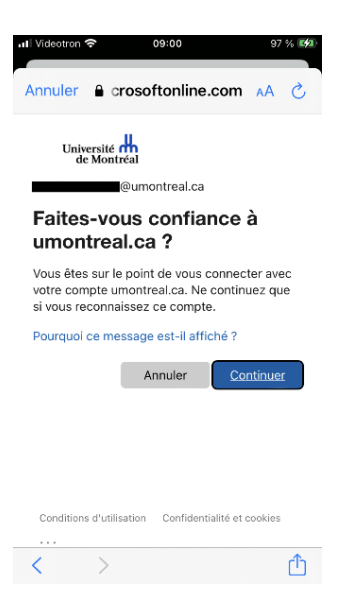

7. Inscrire votre code A2F et toucher Vérifier.

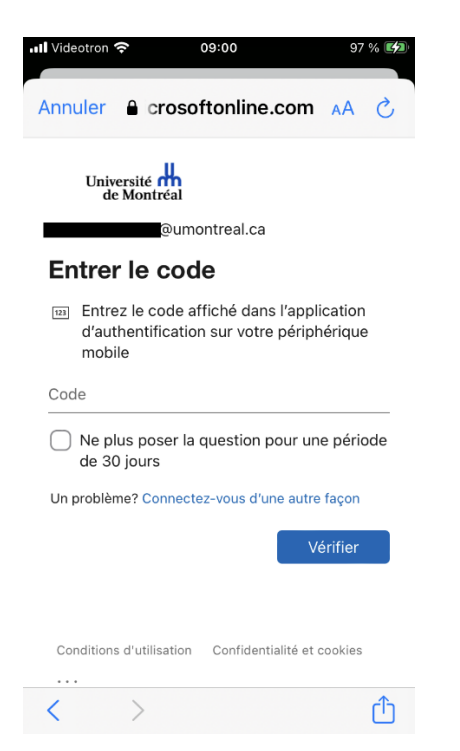

8. Activer et enregistrer la synchronisation des données souhaitées.

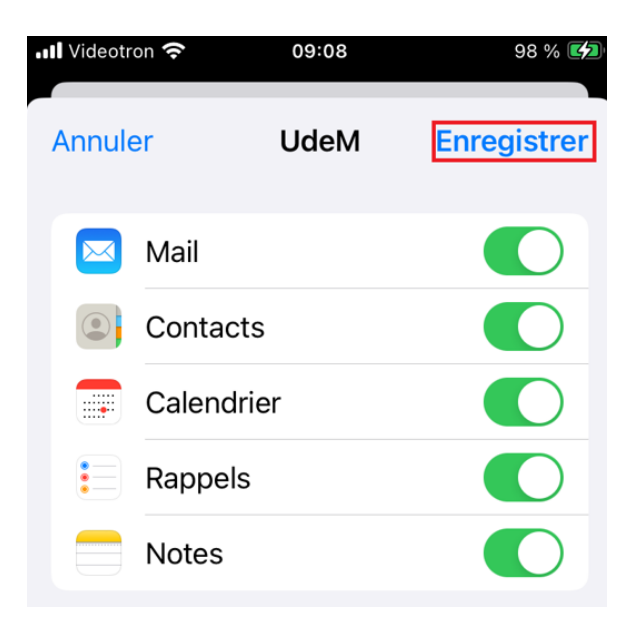

9. Ajuster les paramètres de synchronisation en touchant **Réglages > Mail > Comptes > votre compte UdeM** et toucher **Courriels à synchr.** 

| III Videotr         | on 5G 11:34<br>Iptes UdeM                                             | 76 % 🔳            |
|---------------------|-----------------------------------------------------------------------|-------------------|
|                     | Mail                                                                  |                   |
|                     | Contacts                                                              |                   |
|                     | Calendrier                                                            |                   |
|                     | Rappels                                                               |                   |
|                     | Notes                                                                 |                   |
|                     |                                                                       |                   |
|                     |                                                                       |                   |
| Cou                 | rriels à synchr.                                                      | 1 mois >          |
| Cou                 | rriels à synchr.                                                      | 1 mois >          |
| Cou<br>Répo         | rriels à synchr.<br>onse auto.                                        | 1 mois ><br>Non > |
| Cou<br>Répo<br>Régi | rriels à synchr.<br>onse auto.<br>ages du compte                      | 1 mois ><br>Non > |
| Cou<br>Répo<br>Régi | rriels à synchr.<br>onse auto.<br>ages du compte<br>Supprimer le comp | 1 mois ><br>Non > |

10. Sélectionner **Tout** si vous désirez que toutes vos données soient accessibles sur votre appareil mobile.

| .11                                  | Videotron 5G 11:34 | 76 % 🔳       |  |  |
|--------------------------------------|--------------------|--------------|--|--|
| <b>&lt;</b> UdeM Courriels à synchr. |                    |              |  |  |
|                                      |                    |              |  |  |
|                                      | Tout               | $\checkmark$ |  |  |
|                                      | 1 jour             |              |  |  |
|                                      | 3 jours            |              |  |  |
|                                      | 1 semaine          |              |  |  |
|                                      | 2 semaines         |              |  |  |
|                                      | 1 mois             | с            |  |  |
|                                      |                    |              |  |  |

La synchronisation de vos données débutera. Il sera possible d'accéder au courriel lorsque la synchronisation sera complétée.